### punto

# SuperAPP-Edenred

punto

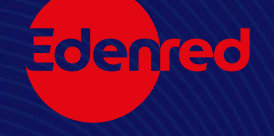

### MENÚ TICKET CAR

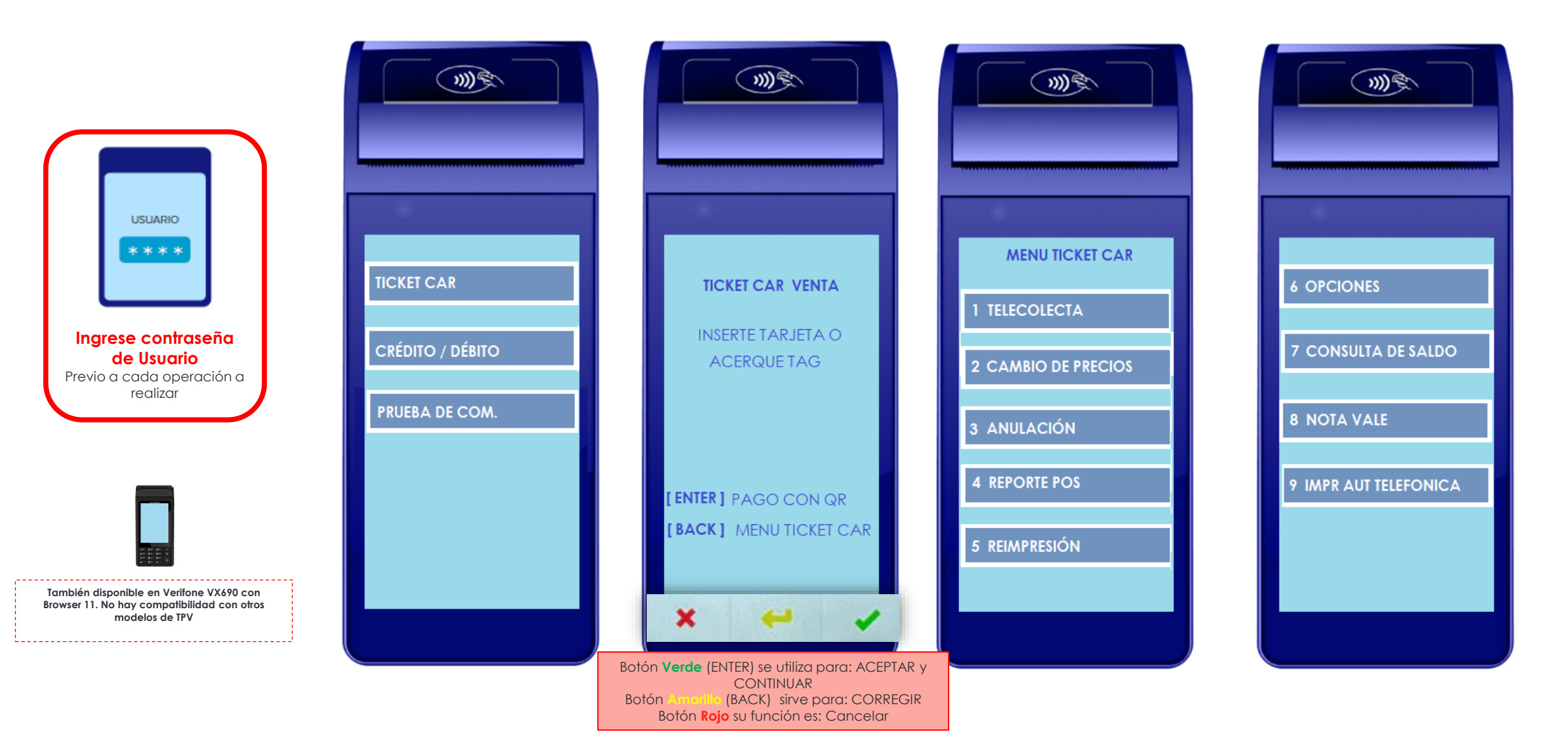

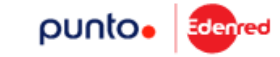

#### SUB MENÚS – TICKET CAR

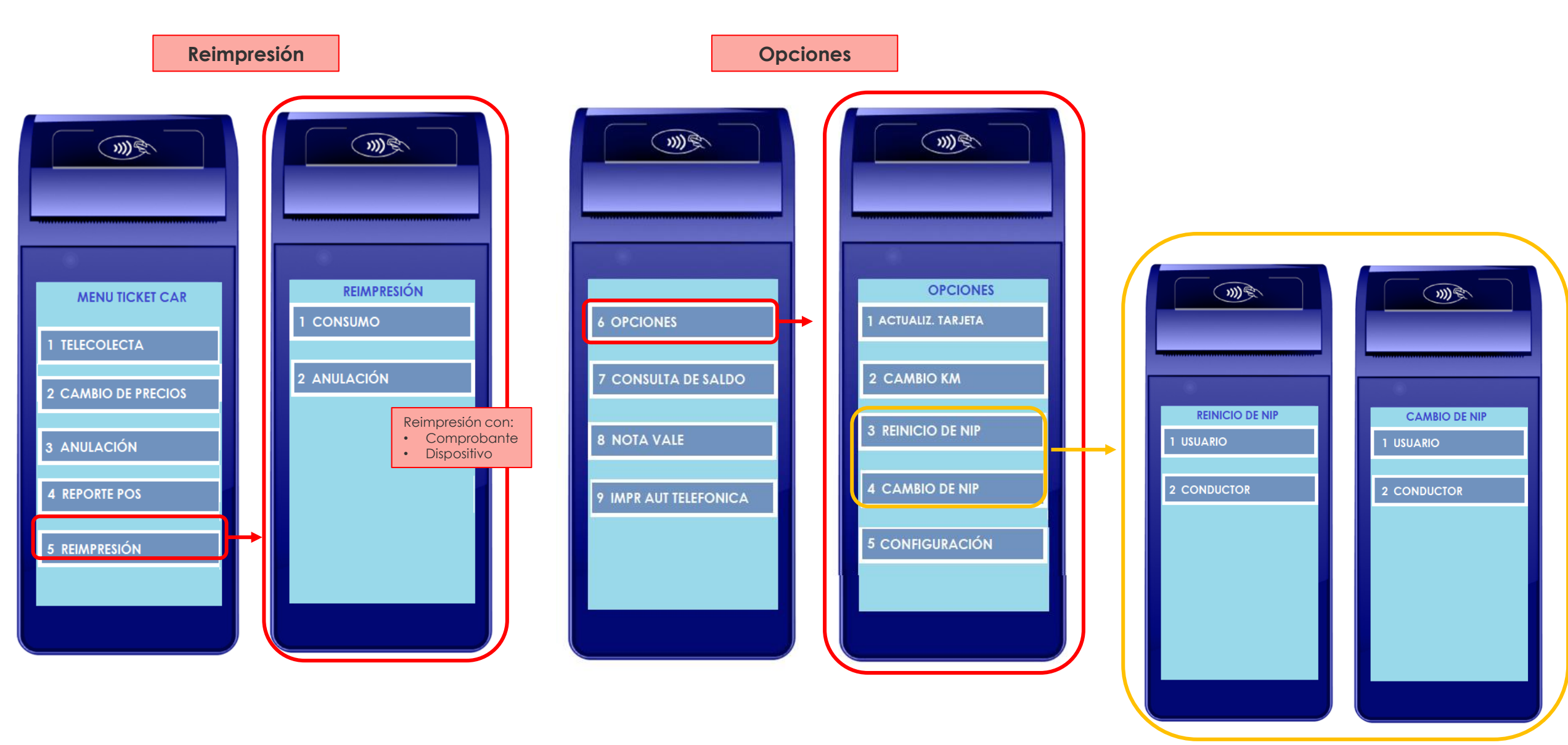

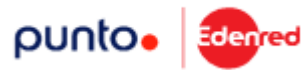

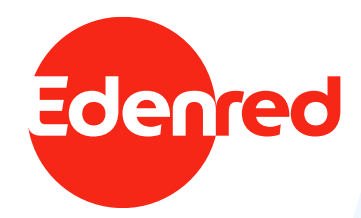

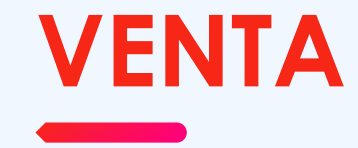

#### **DISPOSITIVO FÍSICO**

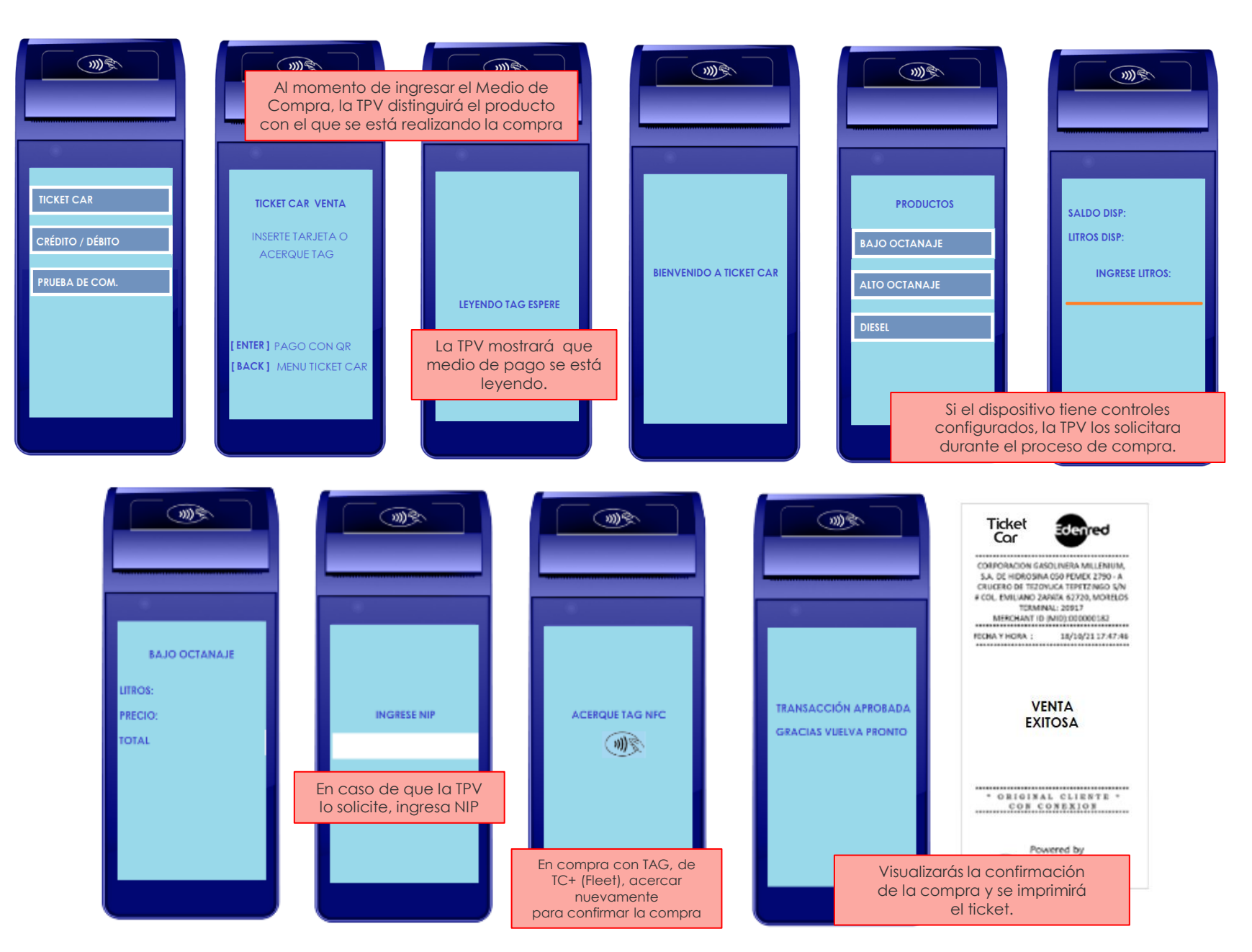

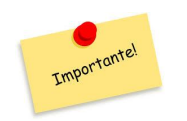

Dentro de la super app, los Controles Volumetricos integrados a Ticket Car no sufren ningún cambio que afecte su funcionalidad.

Estos seguirán operando como hasta la fecha.

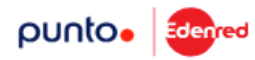

CÓDIGO QR

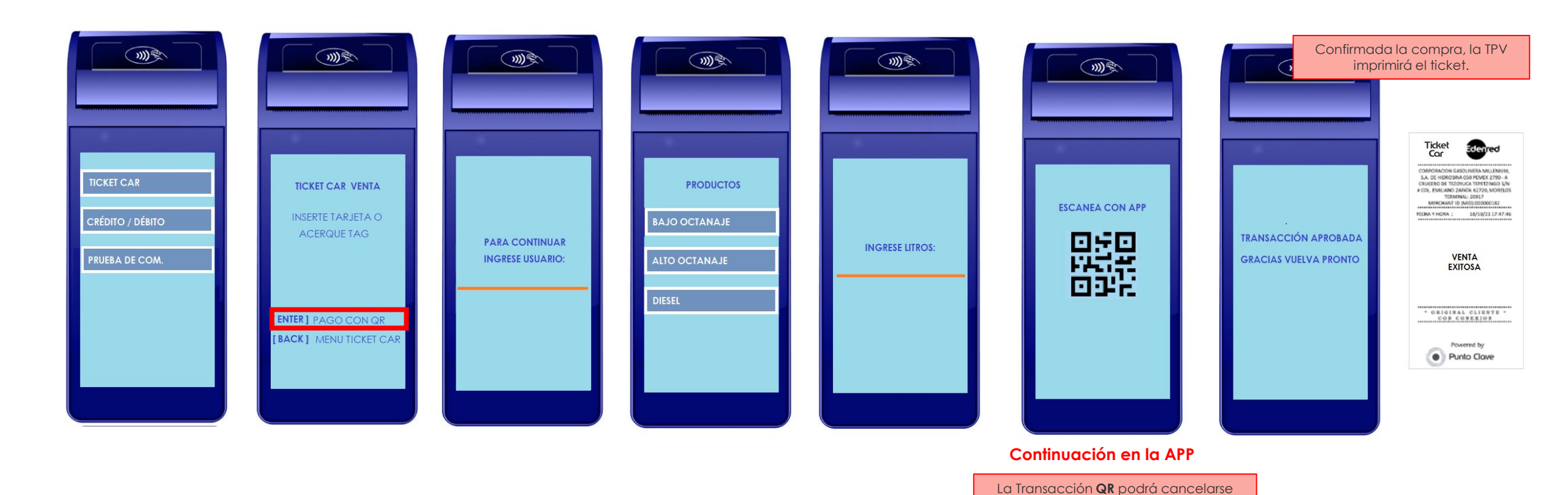

por tiempo de espera o si el despachador lo requiere Rojo = Cancelar

#### CÓDIGO QR - APP

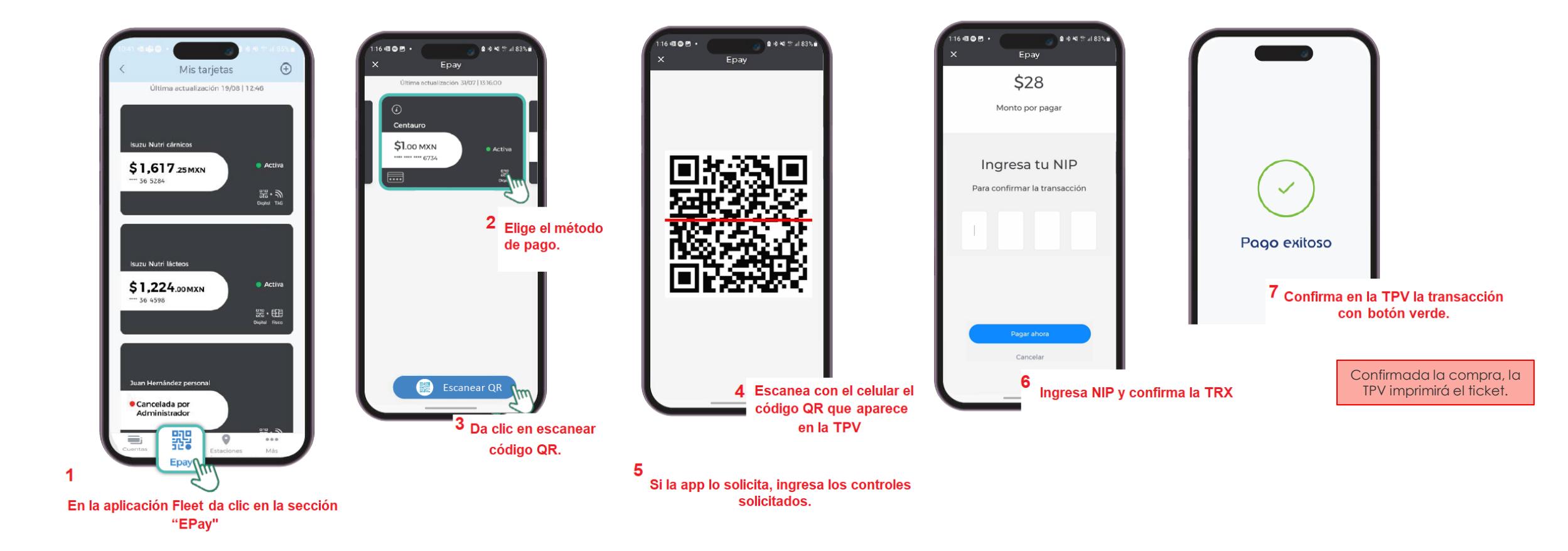

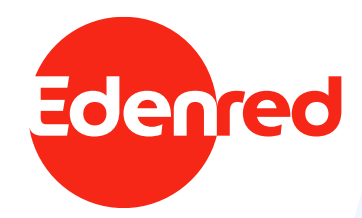

### TELECOLECTA

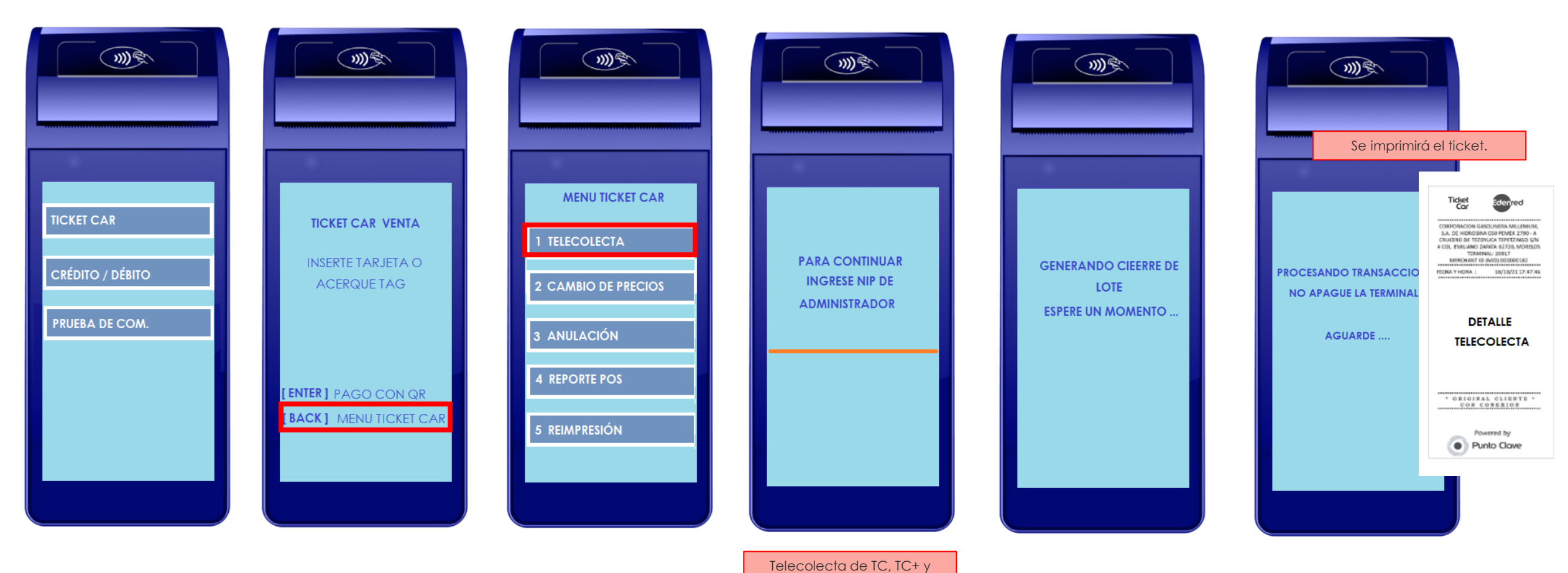

maquila

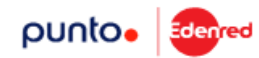

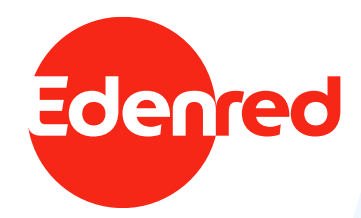

### CAMBIO DE PRECIOS

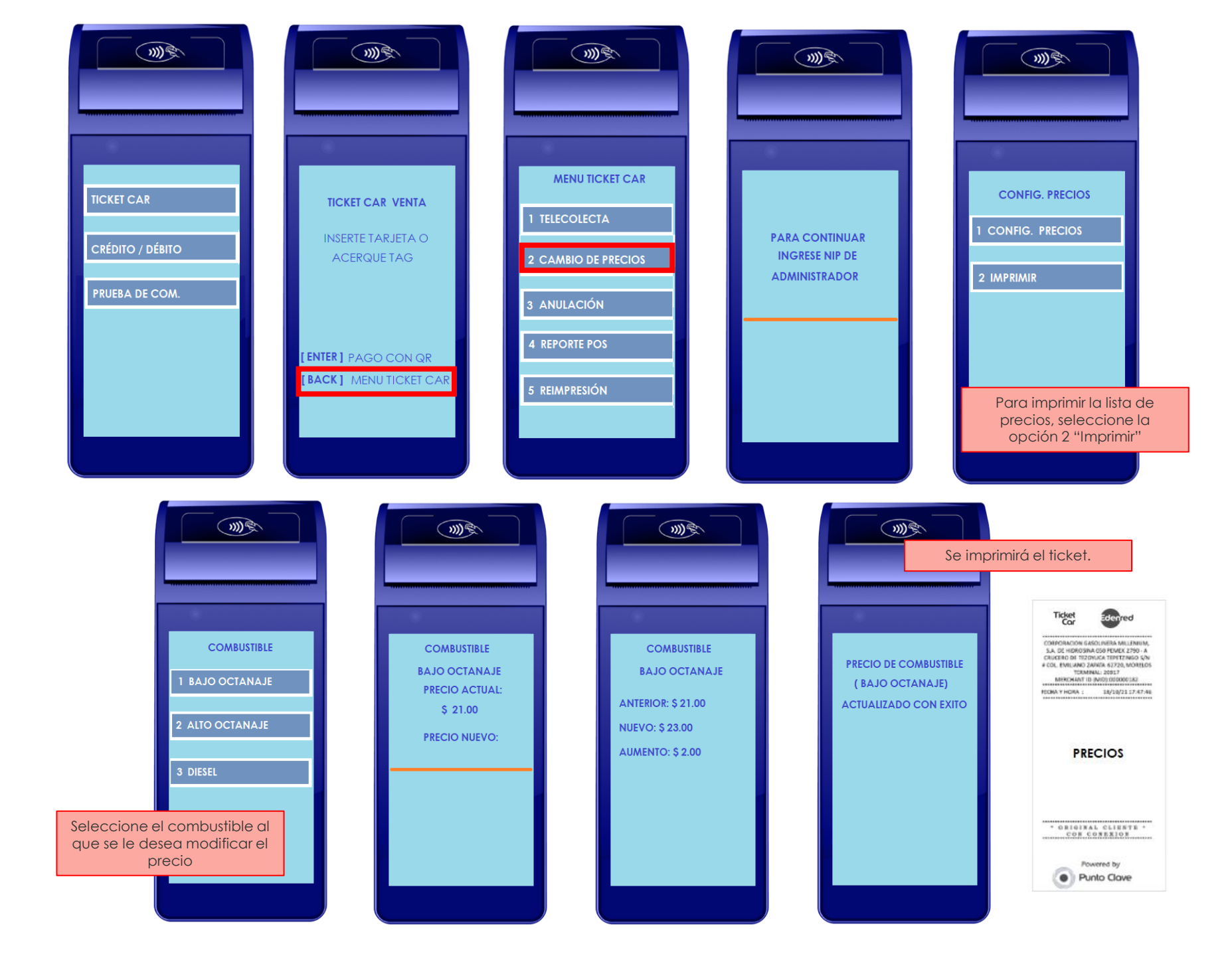

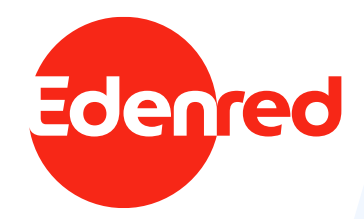

# ANULACIÓN

#### **DISPOSITIVO FÍSICO**

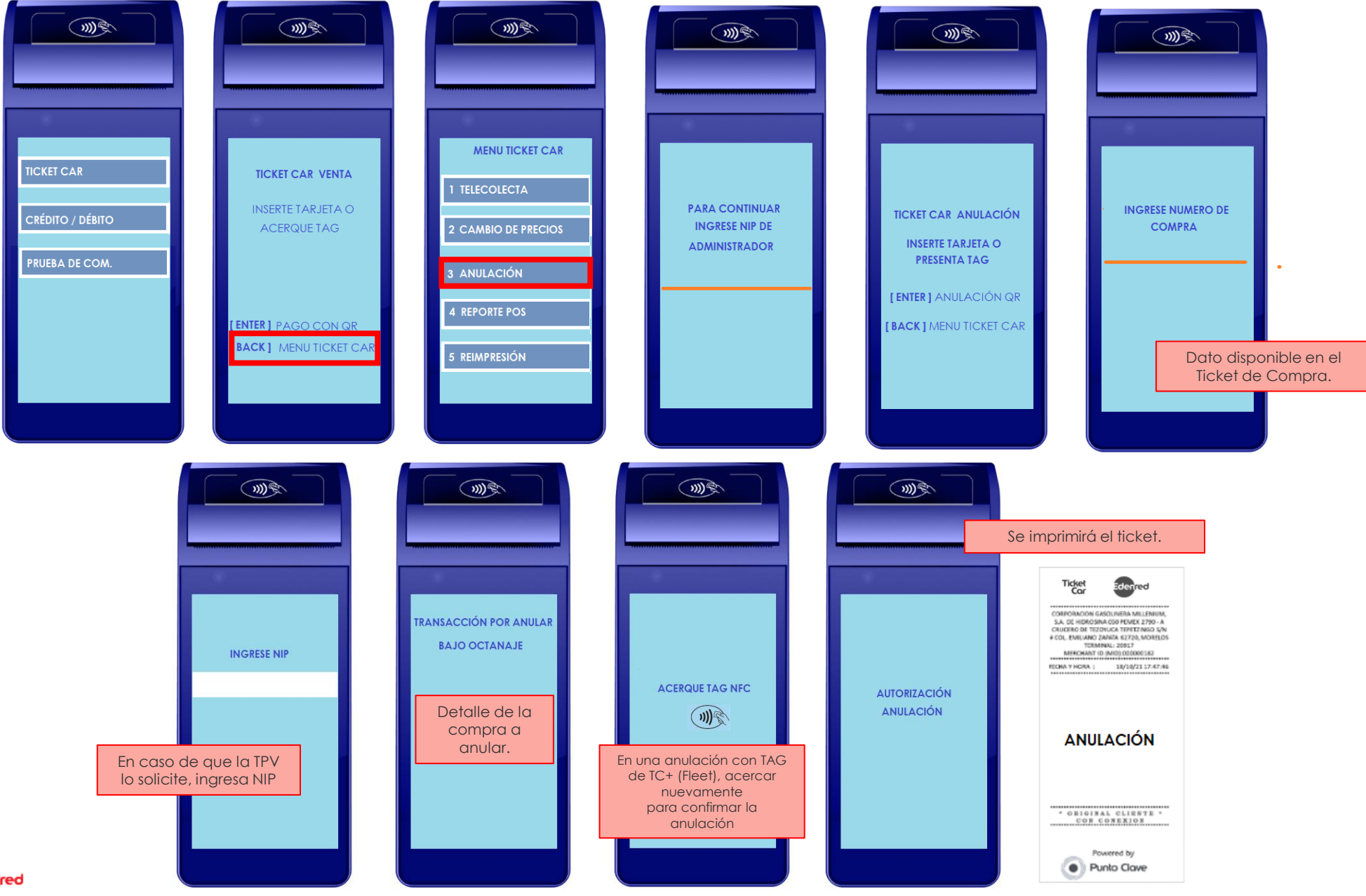

punto.

#### CÓDIGO QR

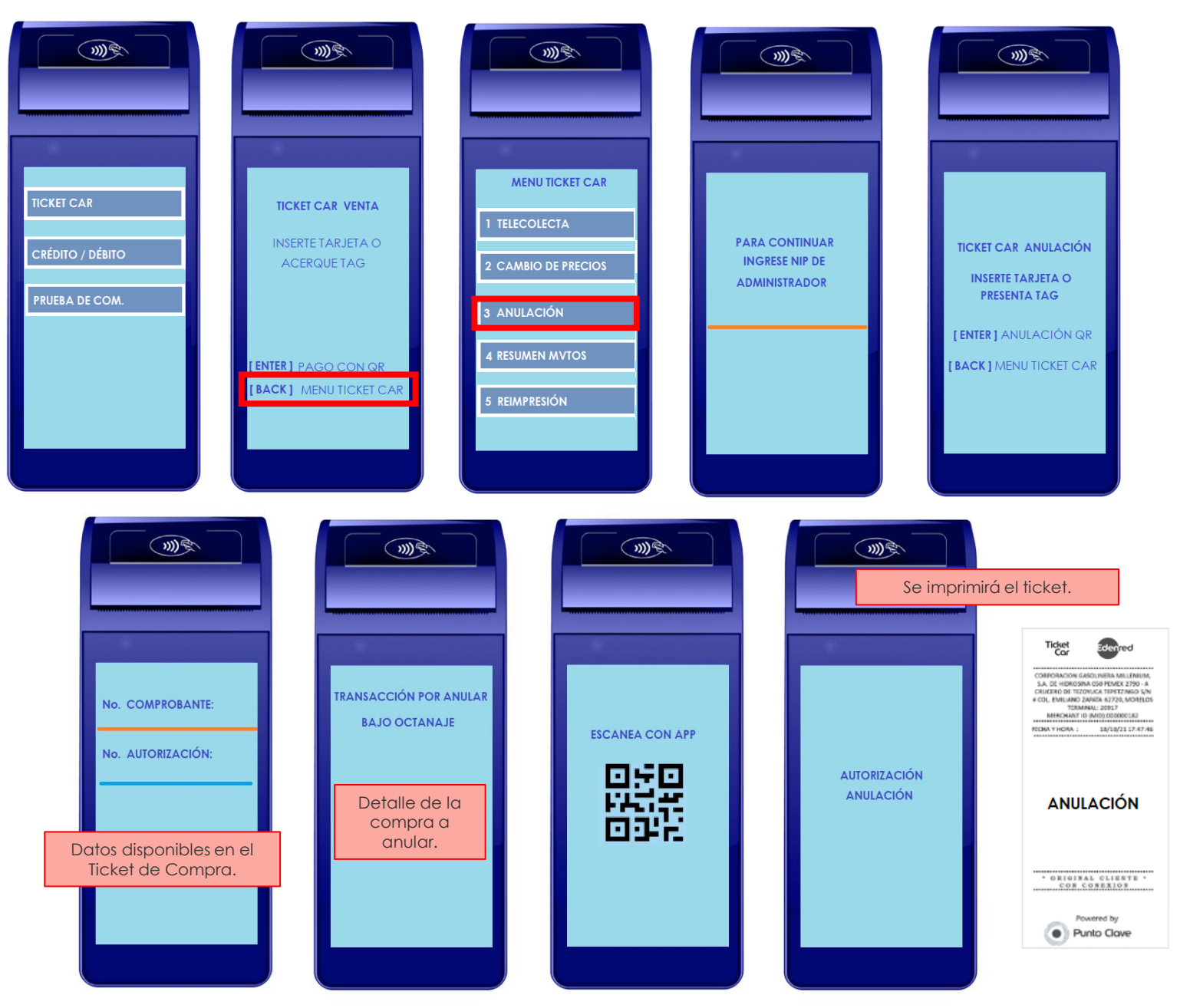

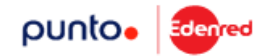

Continuación en la APP

#### CÓDIGO QR - APP

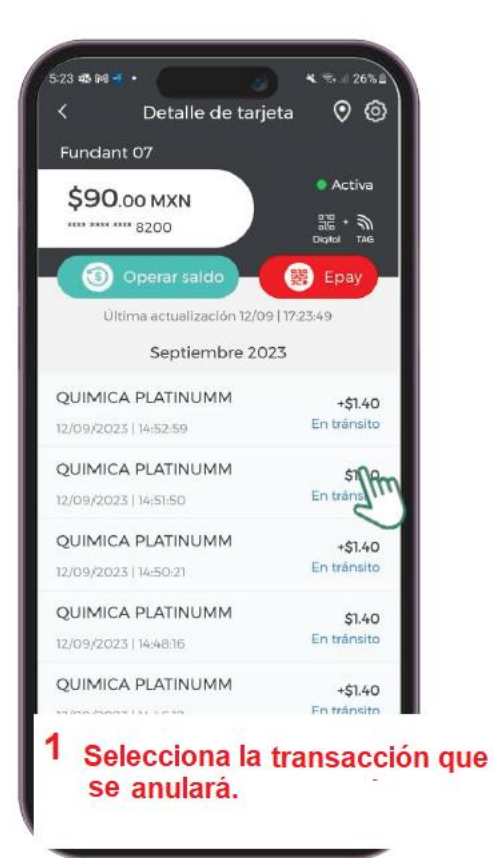

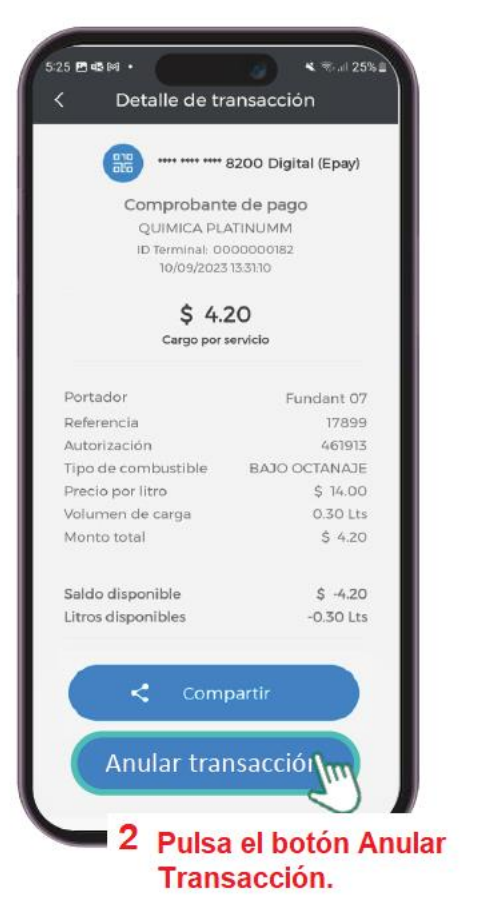

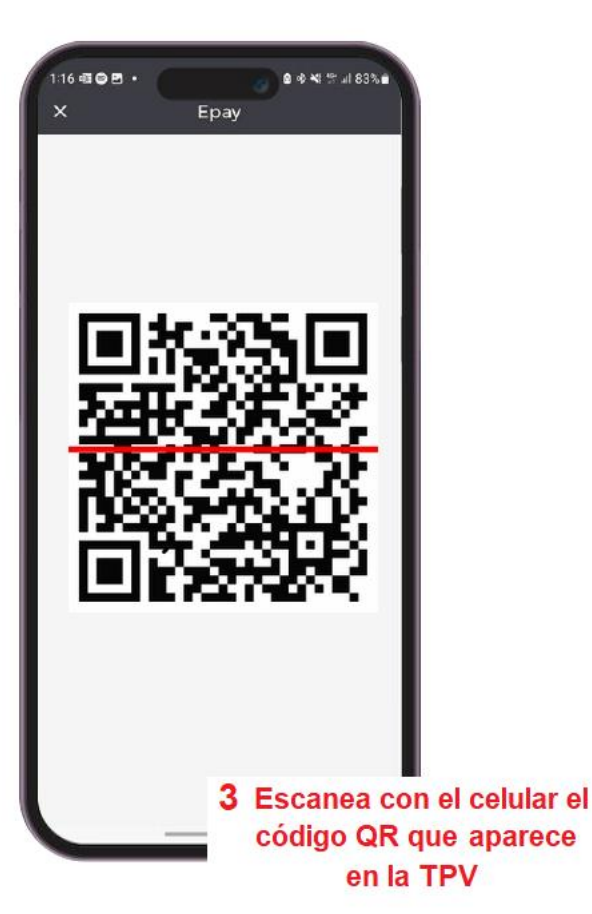

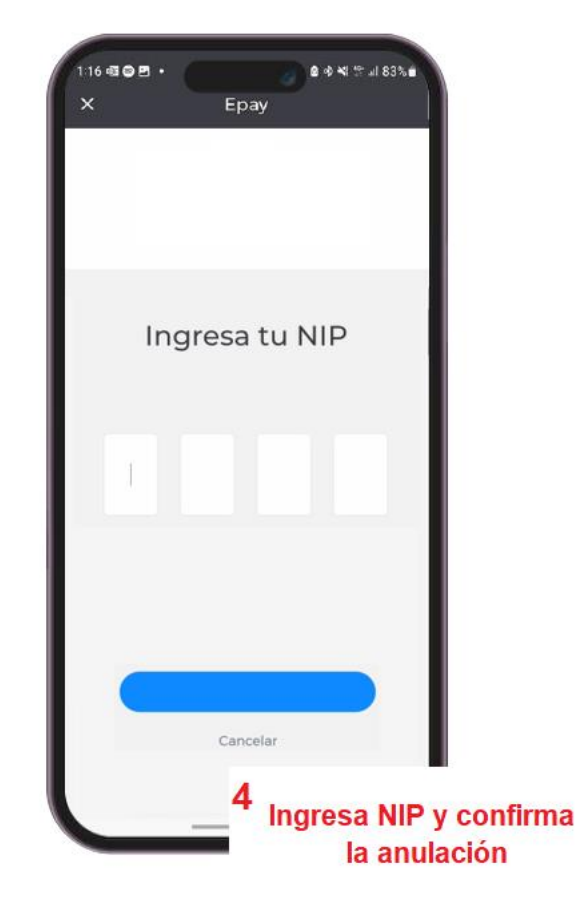

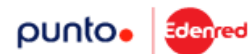

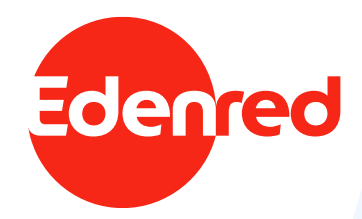

# CAMBIO KM – ODÓMETRO

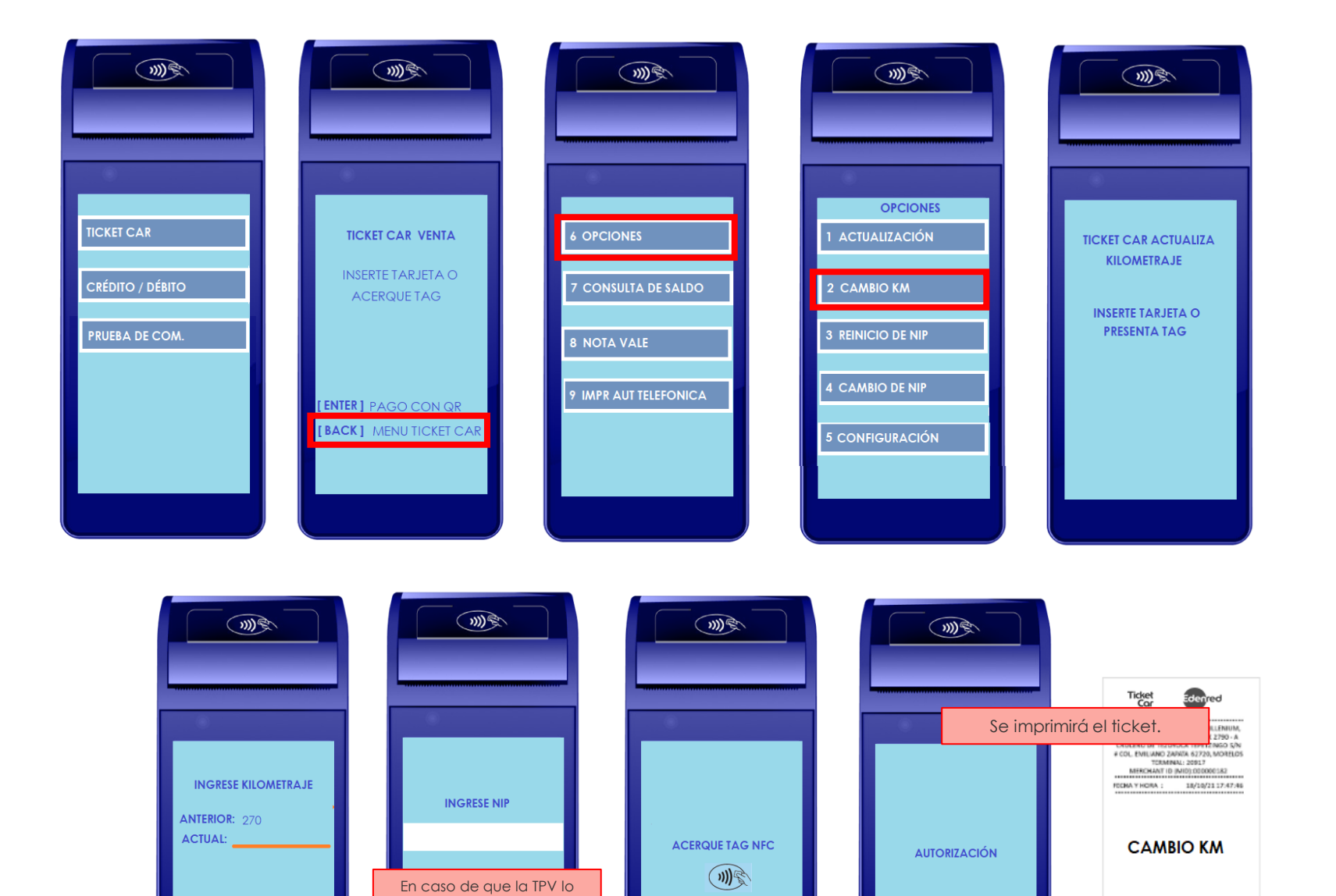

Con TAG de TC+ (Fleet), acercar nuevamente ORIGINAL CLIENTE COR CONEXION
Powered by
Punto Clave

solicite, ingresa el NIP.

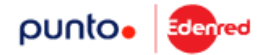

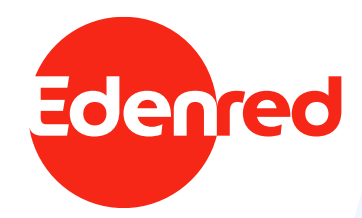

### REPORTES

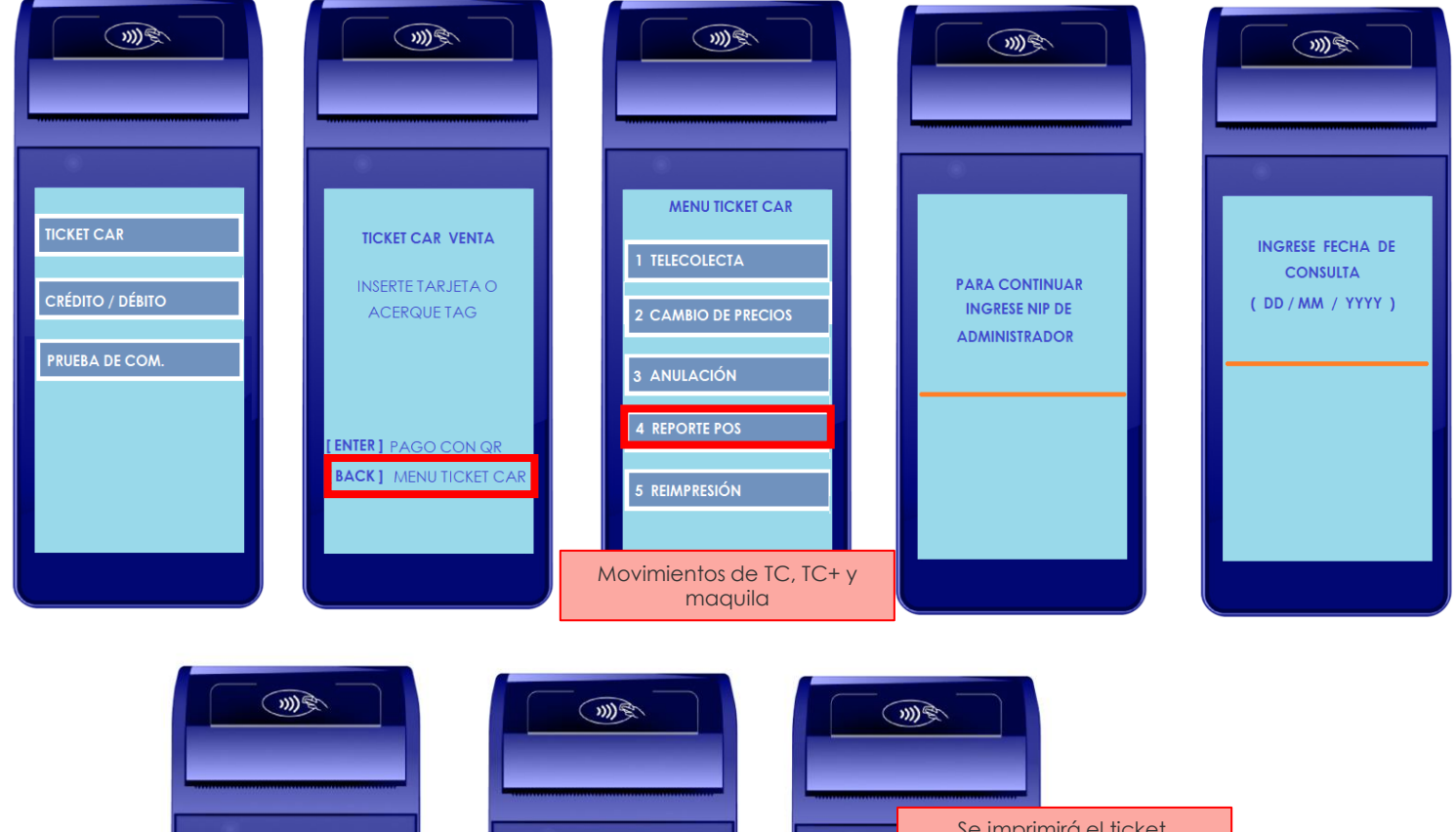

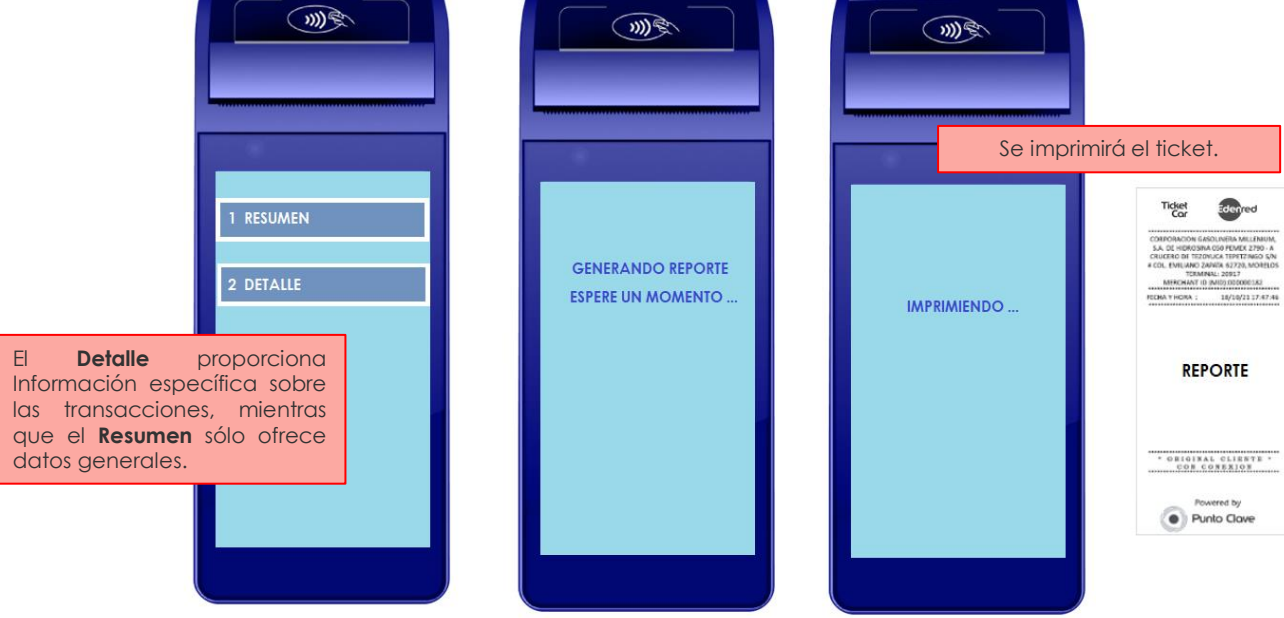

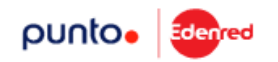

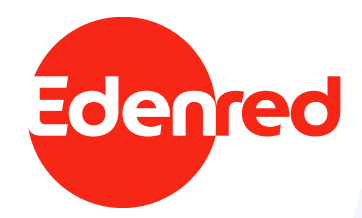

# ACTUALIZACIÓN

Liberación: 17 de Diciembre

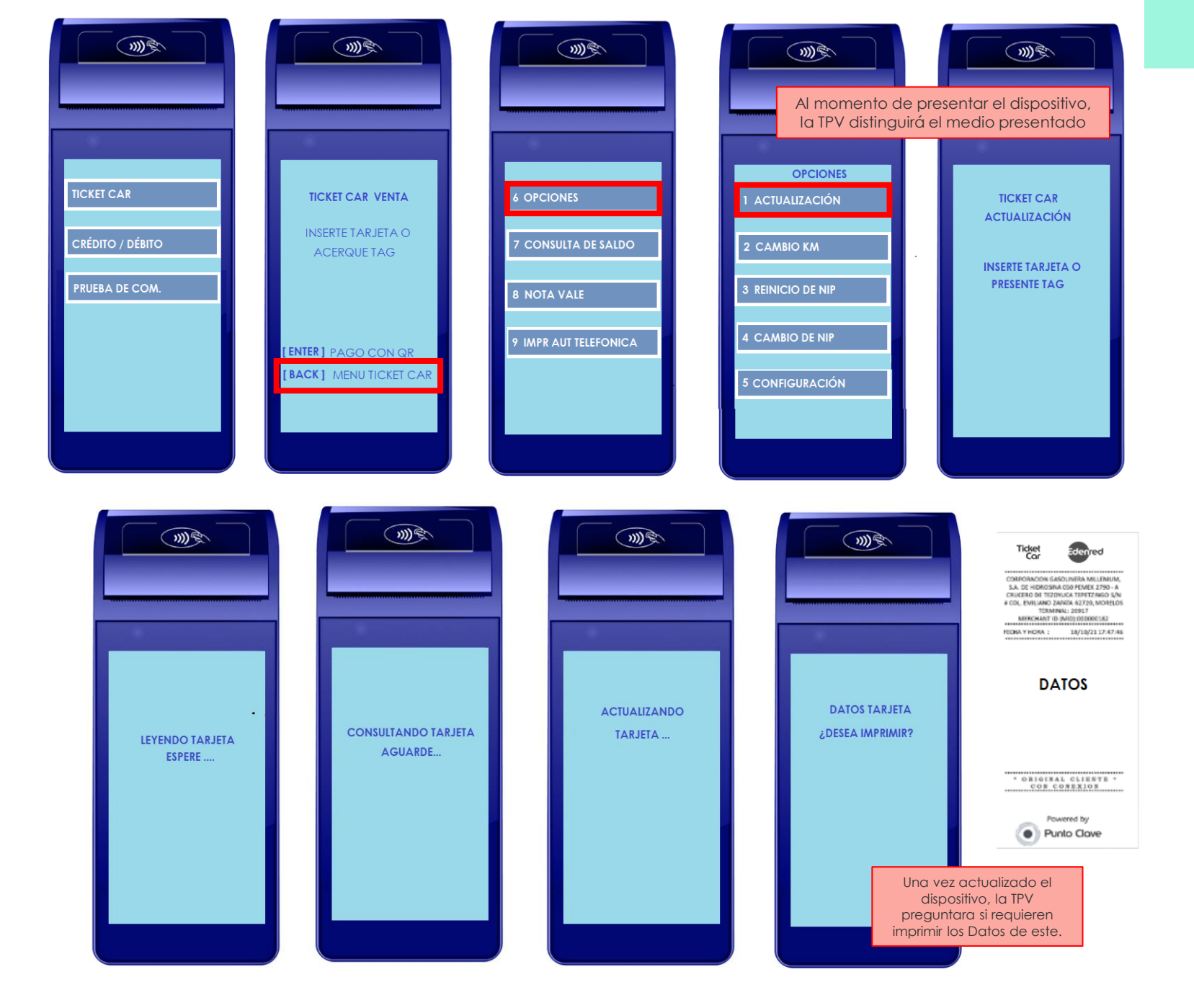

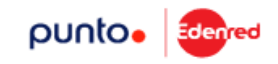

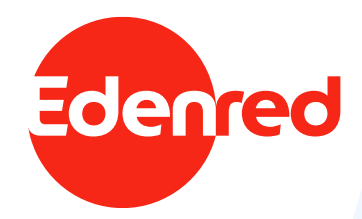

# **REINICIO DE NIP - USUARIO**

#### Liberación: 17 de Diciembre

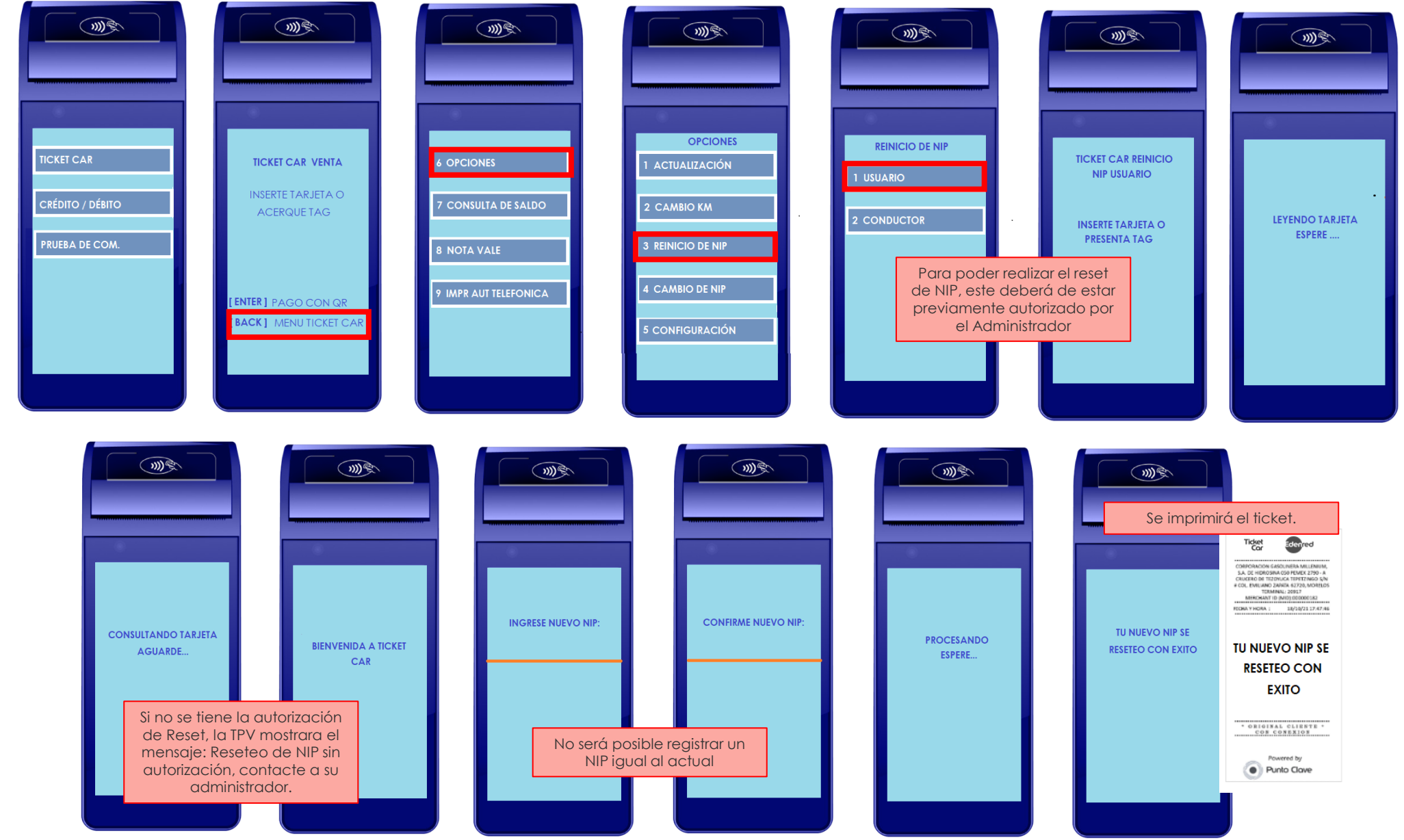

punto.

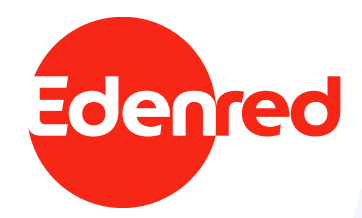

### CAMBIO DE NIP - USUARIO

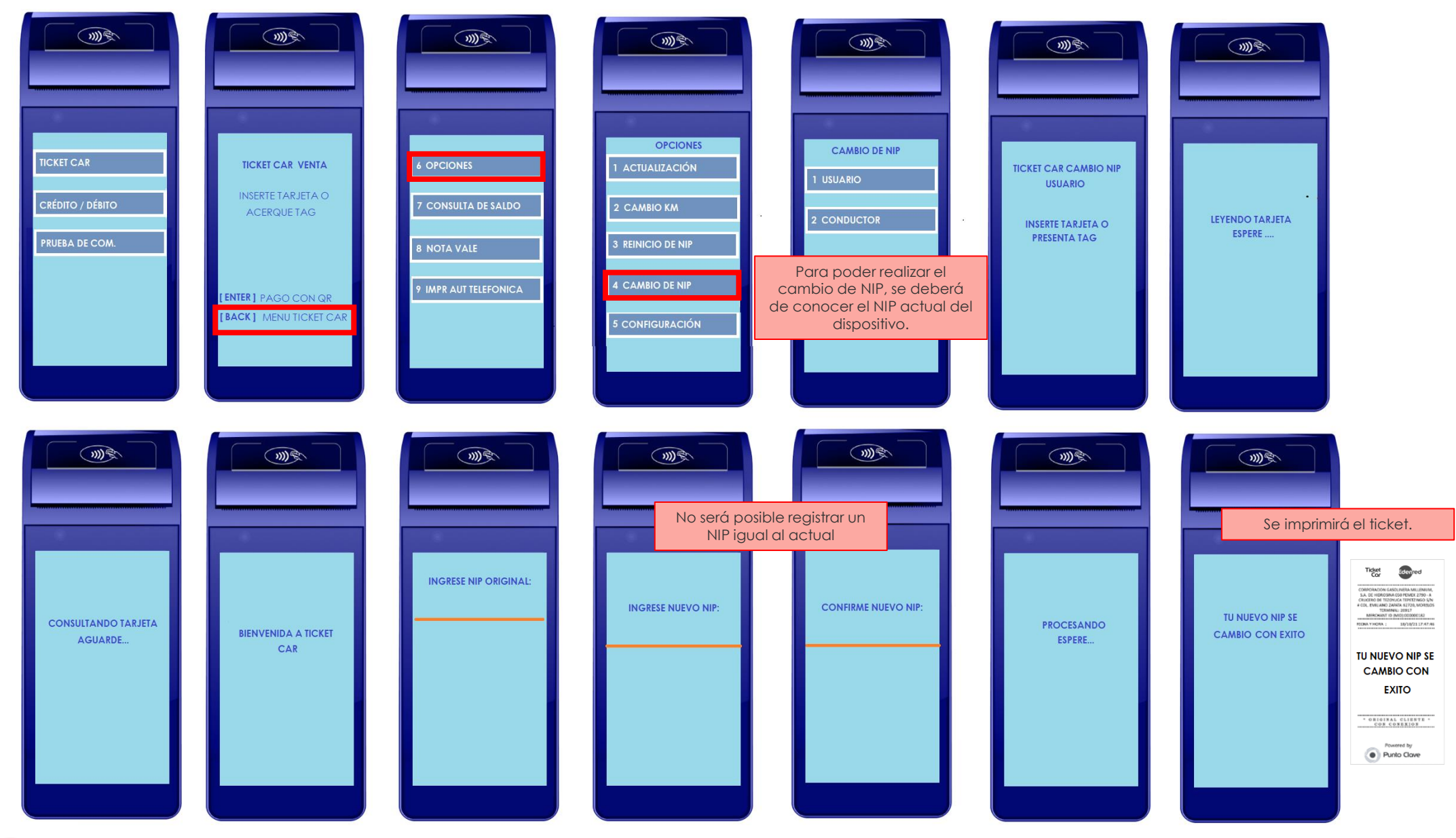

punto.

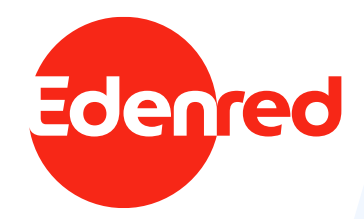

# REIMPRESIÓN

#### **CON COMPROBANTE**

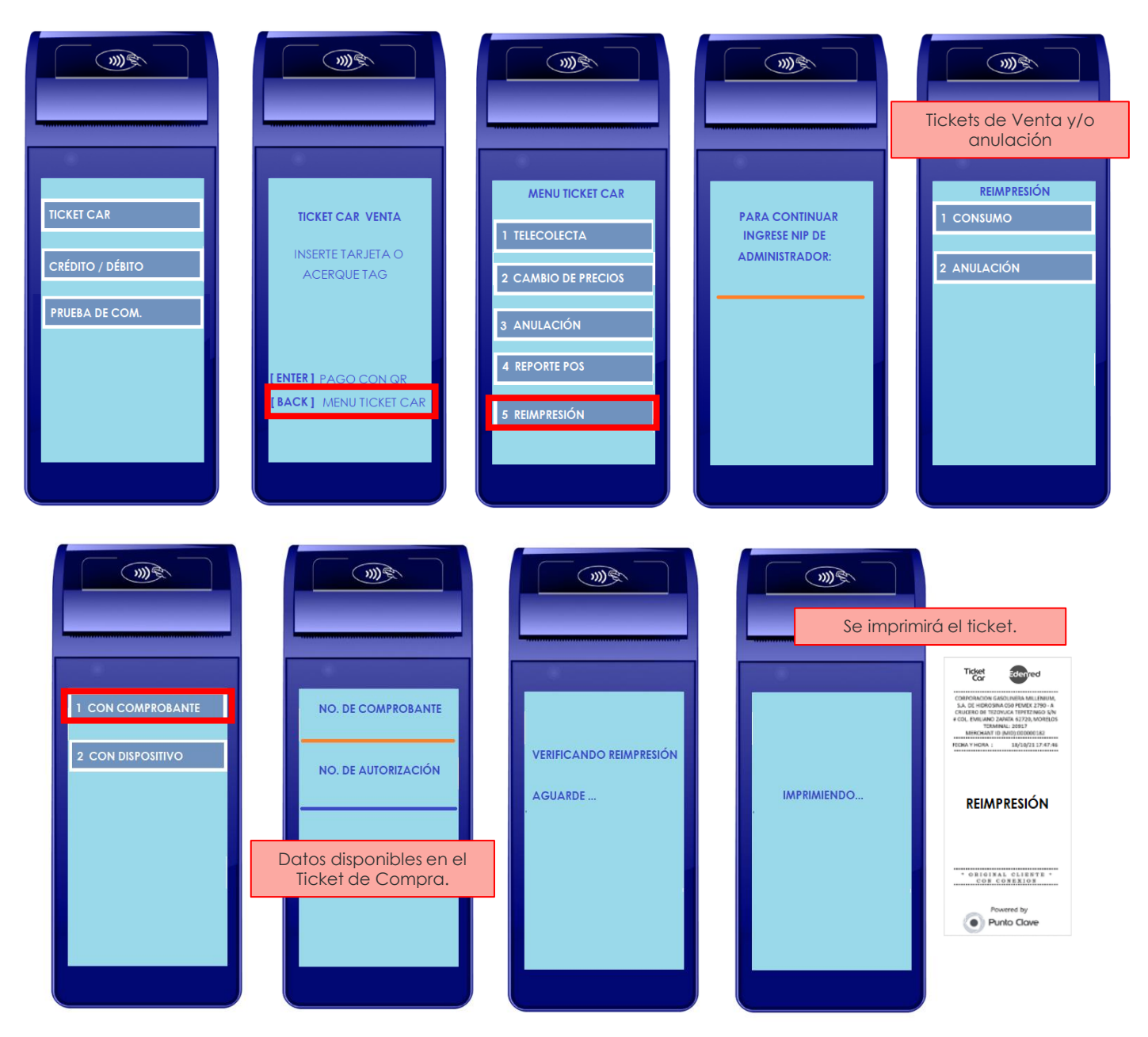

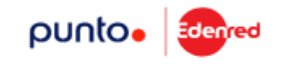

#### **CON DISPOSITIVO**

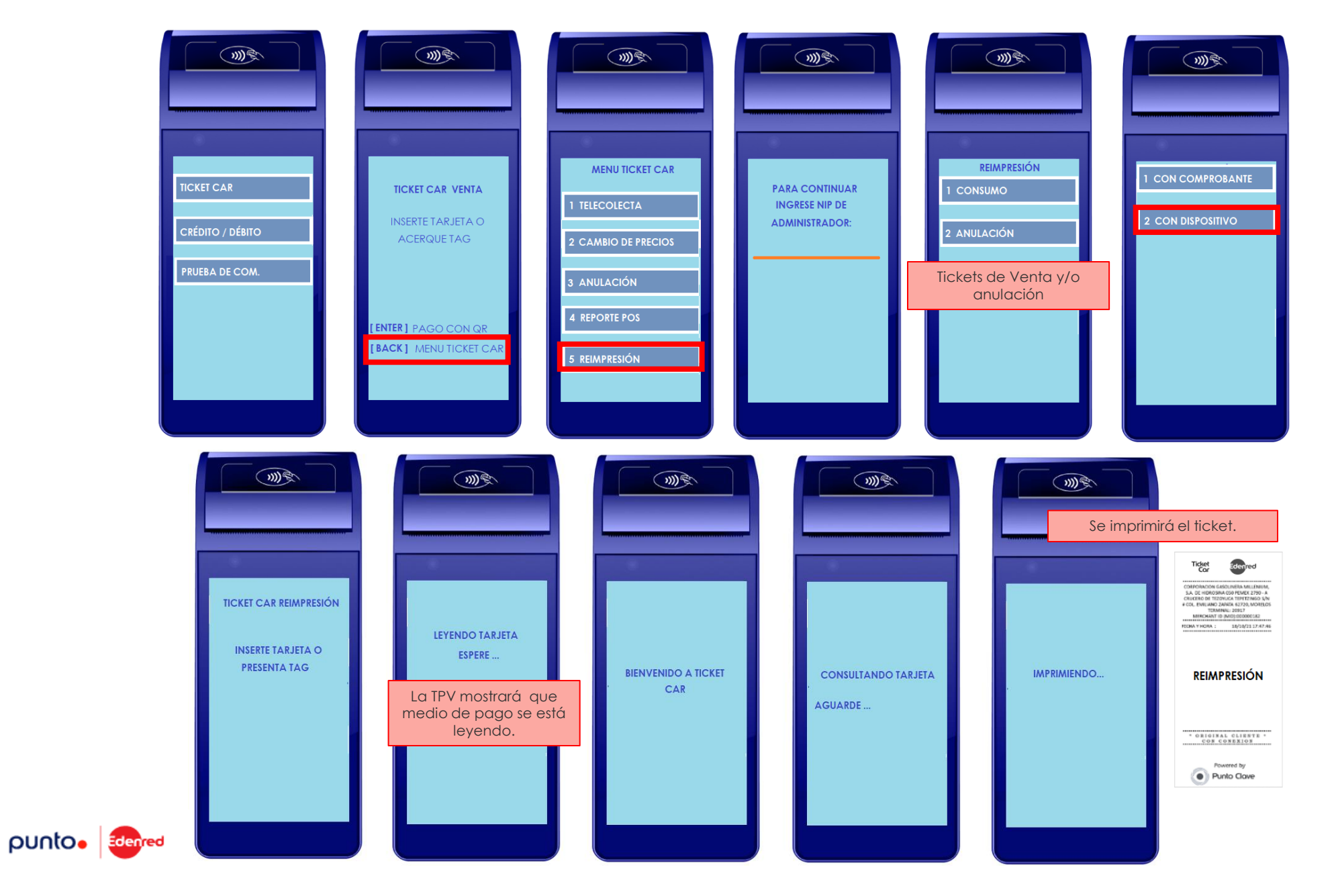

Importante!

Para la reimpresión mediante dispositivo, la TPV tomara la última operación realizada.